## GO by Spark - How to Download the Print Program as a PDF With or Without a Background? GO Version: v1.18.0

Scribe

The Feed Editor allows users to organize and modify the print program. Once the print program is created, users can download it as a PDF.

We now offer the option to download your program with or without the background shell, making it a versatile resource for both digital and print purposes.

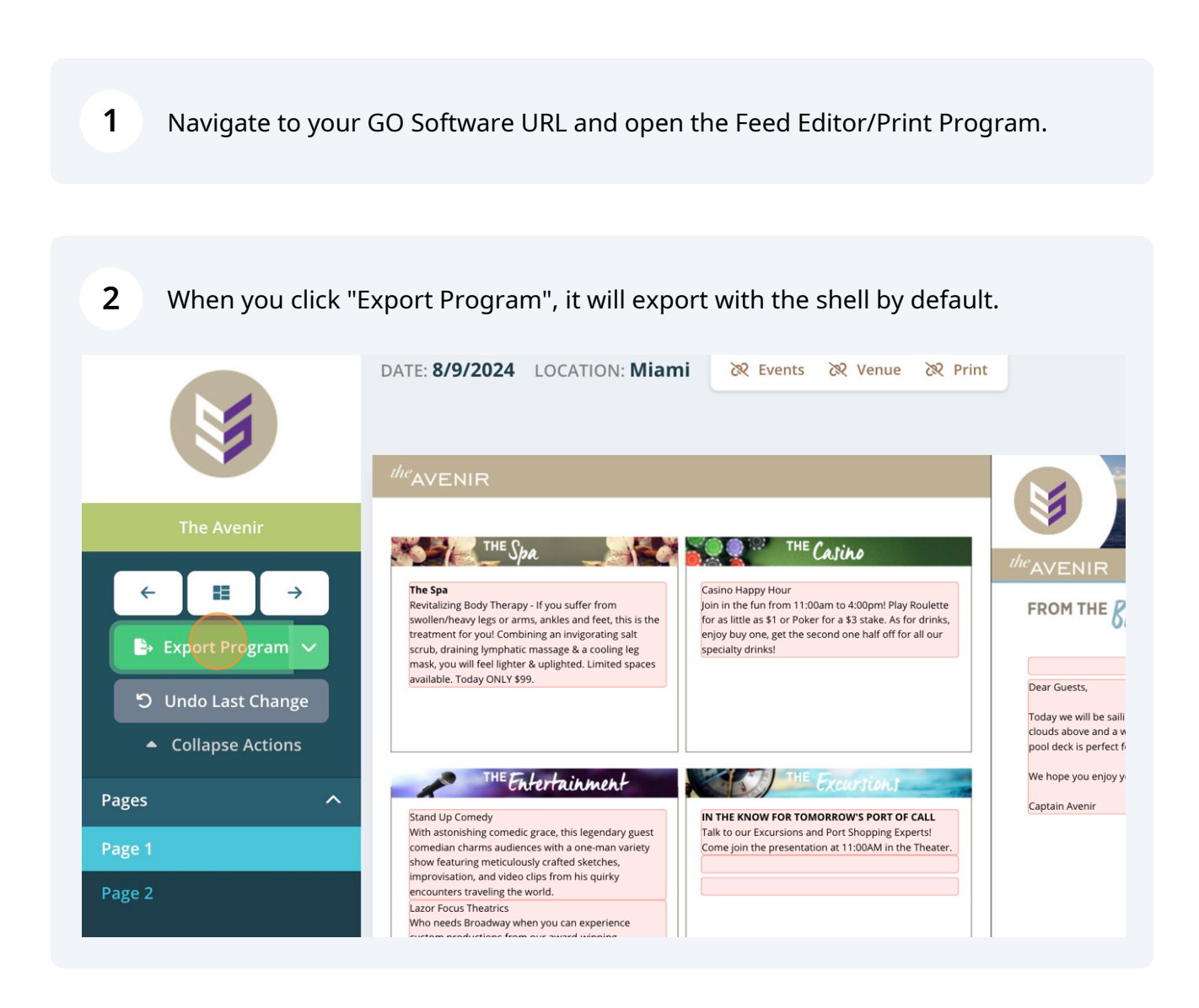

í

Tip! Most of our clients use this option to generate their QR codes for the Digital Program, allowing guests to download the PDF.

## 3 Click "Download PDF"

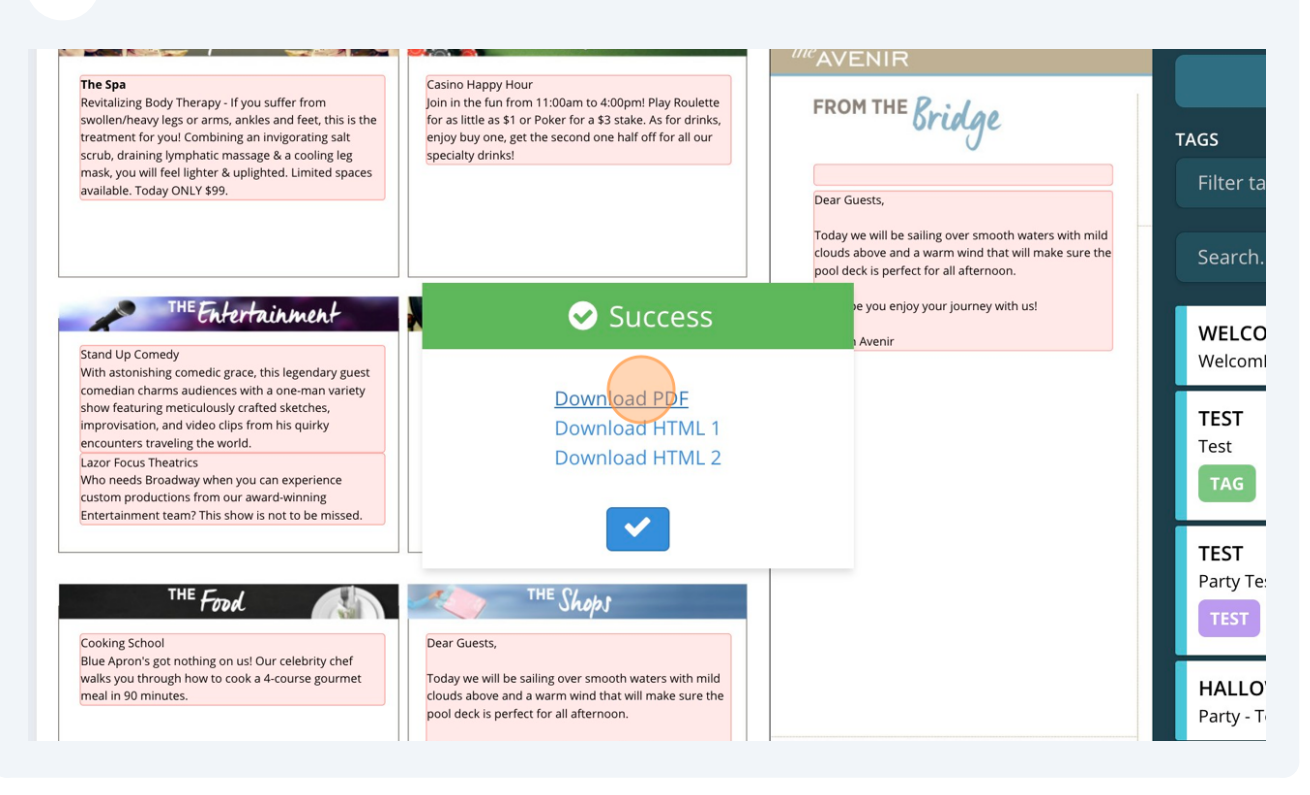

To download without shell, simply click the arrow next to the export button to download the PDF without the background.

|                                                                                             | DATE: 8/9/2024 LOCATION: Miami & Events & Venue & Print                                                                                                    |                                                                                          |
|---------------------------------------------------------------------------------------------|----------------------------------------------------------------------------------------------------|------------------------------------------------------------------------------------------|
|                                                                                             | <sup>the</sup> AVENIR                                                                                                    |                                                                                          |
| The Avenir<br>← 📰 →                                                                         | THE Spa<br>The Spa<br>Revitalizing Body Therapy - If you suffer from<br>swollen/heavy legs or arms, ankles and feet, this is the                                                                                                    | the AVENIR                                                                               |
| <ul> <li>Export Program</li> <li>Undo Last Chan Export</li> <li>Collapse Actions</li> </ul> | treatment for you! Combining an invigorating salt<br>scrub, draining lymphatic massage & a cooling leg<br>mask, you will feel lighter & uplighted. Limited spaces<br>without background                                                 | Dear Guests,<br>Today we will be saili<br>clouds above and a w<br>pool deck is perfect f |
| Pages ^                                                                                     | THE Entertainment                                                                                                    | We hope you enjoy y<br>Captain Avenir                                                    |
| Page 1                                                                                      | With astonishing comedic grace, this legendary guest         Talk to our Excursions and Port Shopping Experts!           comedian charms audiences with a one-man variety         Come join the presentation at 11:00AM in the Theater. |                                                                                          |
| Page 2                                                                                      | improvisation, and video clips from his quirky<br>encounters traveling the world.<br>Lazor Focus Theatrics<br>Who needs Broadway when you can experience                                                                                |                                                                                          |

4

## **5** Click "Export without background"

(i)

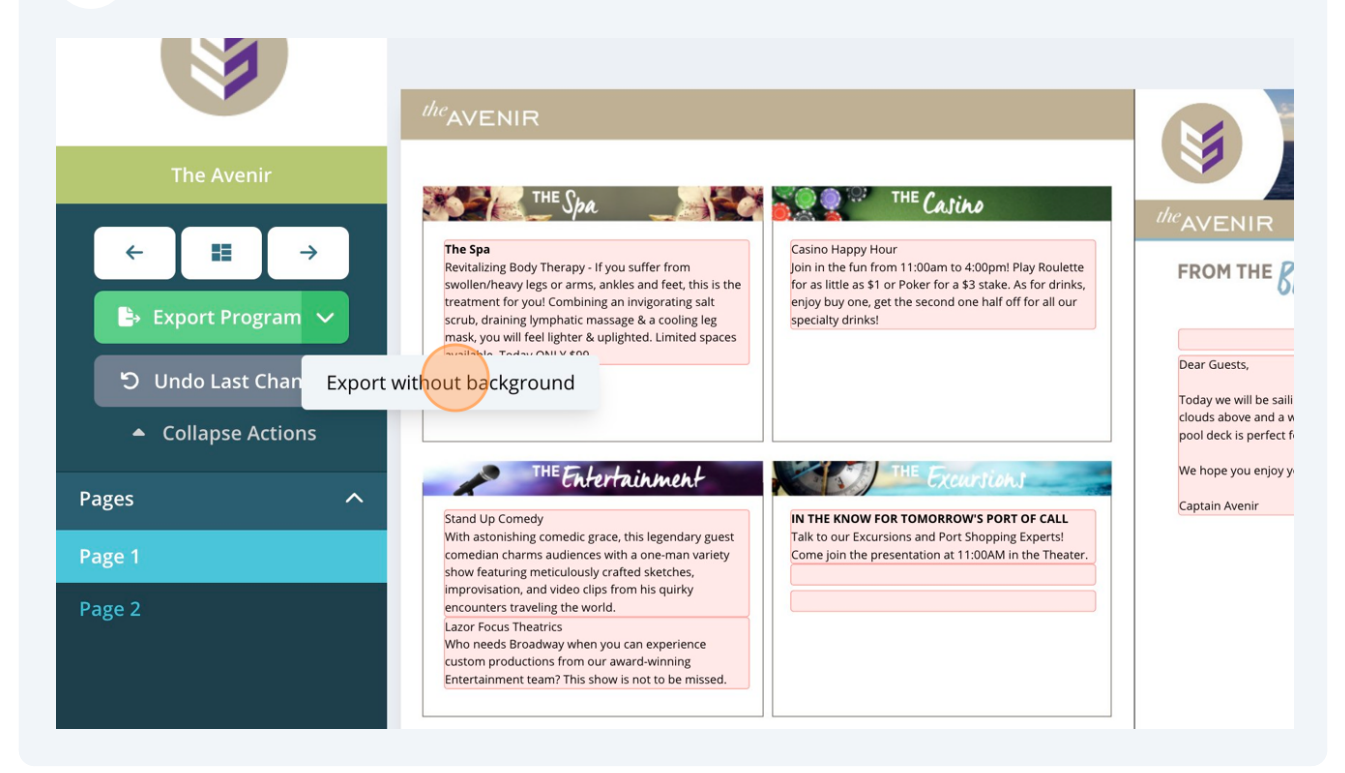

## Click "Download PDF"

6

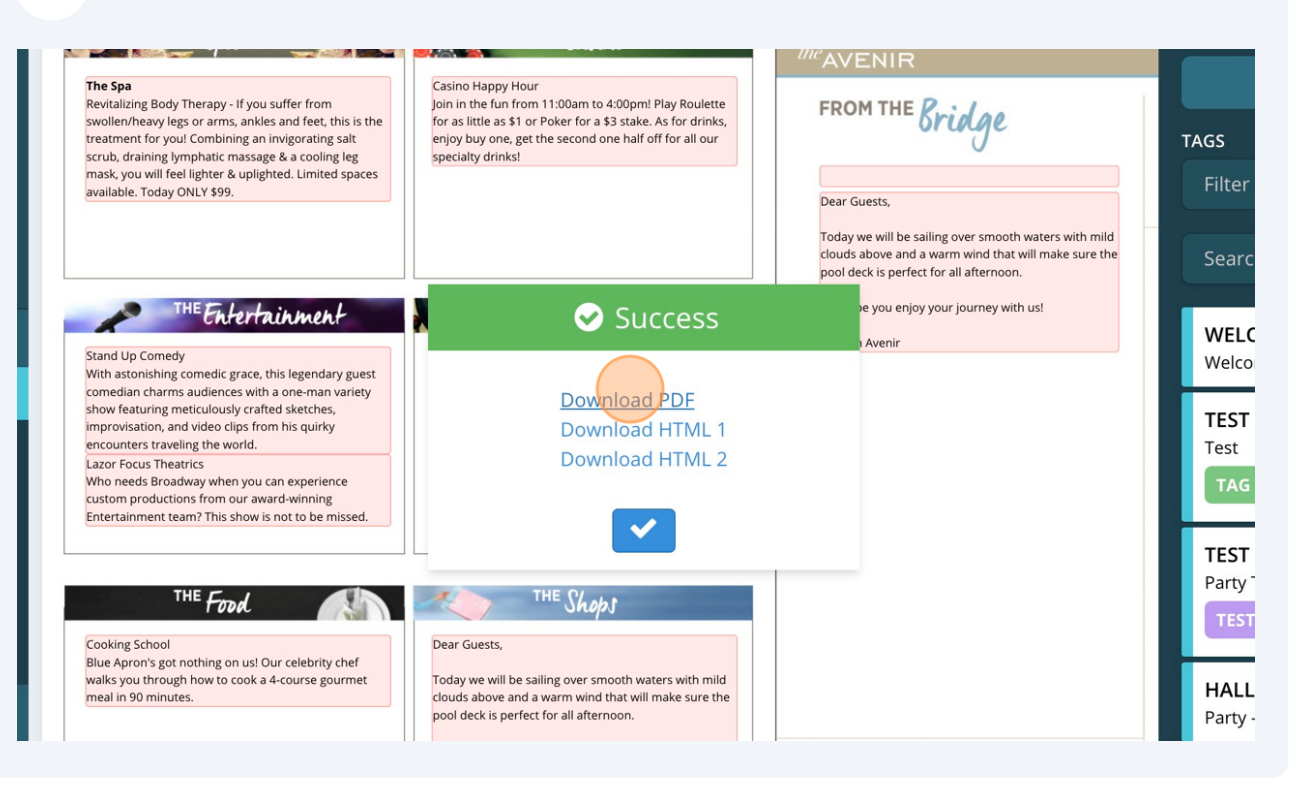